## GUÍA DE REGISTRO DE CALIFICACIONES POR PERIODO DESDE EXCEL

## **REGISTRO DE CALIFICATIVOS:**

Para realizar el registro de calificaciones de los estudiantes por periodo desde Excel, se debe proceder de la siguiente manera:

Paso 01: Ir al módulo <u>Evaluación>Registro de Calificaciones>Periodo por</u> <u>Excel</u>.

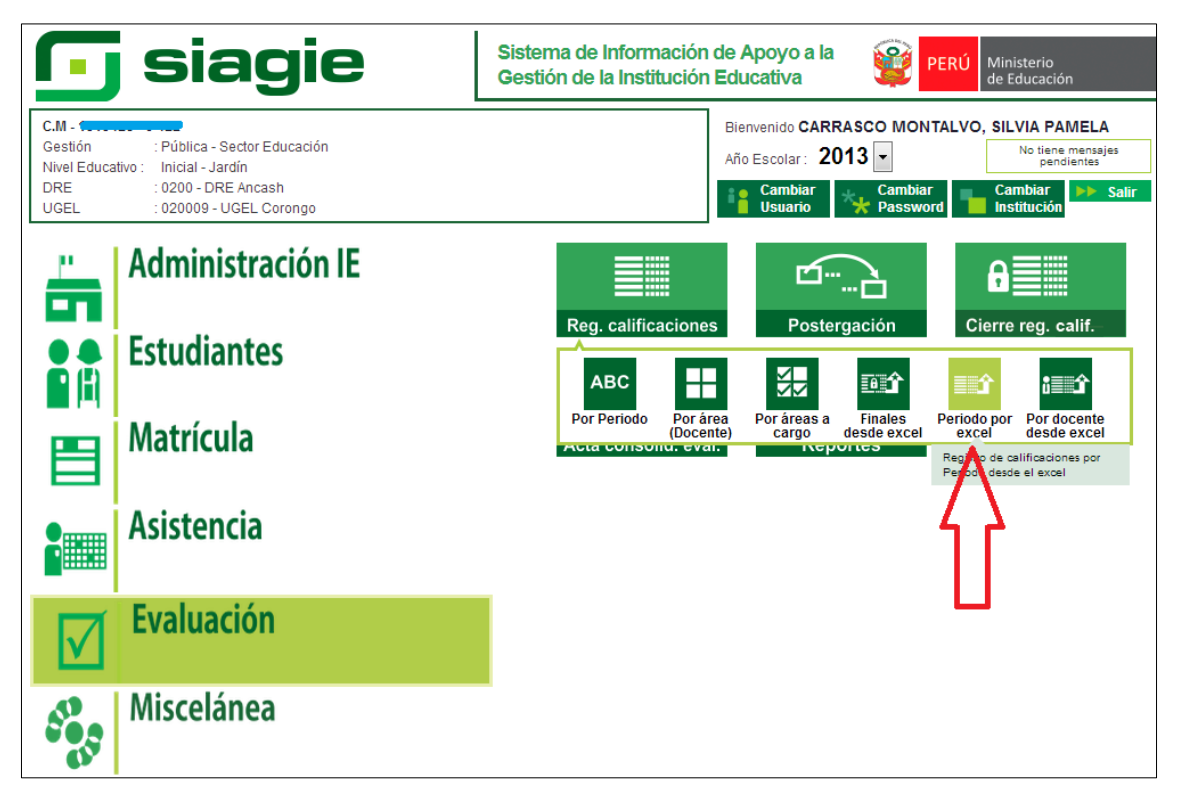

Paso 02: Seleccionar <u>Periodo, Grado y Sección</u>. Dar clic en el botón **Generar** Excel.

| C.M - 1<br>Gestión<br>Nivel Ec<br>DRE/UC                                      | :Pública - Sector Educación<br>Jucativo Inicial - Jardín<br>SEL :0200 - DRE Ancash/020009 - UGEL Corongo                                                                                  | Año Escolar 2013 V<br>Usuario: CARRASCO MONTALVO, S                                                                                 | PERÚ Ministerio<br>de Educación |
|-------------------------------------------------------------------------------|----------------------------------------------------------------------------------------------------|----------------------------------------------------------------------------------------------------|---------------------------------|
| Generación de Exc<br>Diseño Curricular :<br>Periodo :<br>Grado :<br>Sección : | stro de calificaciones por period<br>lificaciones por periodo desde excel<br>el:<br>DISEÑO CURRICULAR NACIONAL 2009 V<br>TERCER TRIMESTRE V<br>Grupo 5 años V<br>UNICA V<br>Generar Excel | odo desde excel<br>Información de Carga:<br>Seleccionar archivo<br>No se ha seleccionado ningú<br>Archivo:<br>Tamaño:<br>Resultado: | n archivo                       |
| Informe de incons                                                             | istencias:                                                                                                    |                                                                                                    |                                 |

**Paso 03:** Al abrir el Excel, este deberá guardarse en una carpeta aparte sin modificar el nombre del archivo.

| RCHIVO          | O INSE                 | RTAR       | DISENO      | DE PAGINA          | FORM               | JULAS    | DATOS          | F      | EVISAR     | VISTA       |       |           |       |                          |                         |                                  |                       |                        |                       |         |
|-----------------|------------------------|------------|-------------|--------------------|--------------------|----------|----------------|--------|------------|-------------|-------|-----------|-------|--------------------------|-------------------------|----------------------------------|-----------------------|------------------------|-----------------------|---------|
| 🔨 🔏 Cortar      |                        | Arial      |             | - 10 - A           | - AT =             |          | 89/-           |        | Ajustar te | exto        | G     | eneral    |       | -                        |                         |                                  | Normal                |                        | Buena                 | Incorre |
| Pepar Copiar    |                        | N K        | s - B       |                    | A - =              |          | 67 47          | -      | Combine    | v v centrar | - 0   | - 96      | 000   | .8 .98                   | Formato                 | Dar formato                      | Celda                 | de co                  | Celda vincul          | Entrad  |
| - Copiar        | formato                |            | Euer        | te                 |                    |          | 40             | neació | in.        |             | -     | Núm       | ero   | co                       | ndicional               | <ul> <li>como tabla *</li> </ul> |                       |                        | Extil                 | 0.5     |
|                 |                        |            | <i>c</i>    |                    |                    |          |                |        |            |             |       |           |       |                          |                         |                                  |                       |                        |                       | 01      |
| A14 .           |                        | ~          | J×          | _                  | -                  |          |                |        |            |             |       |           |       |                          |                         |                                  | -                     | -                      |                       |         |
| 1               | в                      | C          | D           | E                  |                    | G        | н              |        | _          | J           |       | к         | L     | M                        |                         | N                                | 0                     | P                      | Q                     | R       |
| 2               | DATOS G                | ENERAL     | LES:        |                    |                    |          |                |        |            |             |       |           |       |                          |                         |                                  |                       |                        |                       |         |
| 4               | Institució             | n Educa    | tiva :      |                    |                    |          |                |        |            |             |       |           | Rec   | omendaci                 | ones :                  |                                  |                       |                        |                       |         |
| 5               | Codigo M               | odular - A | Anexo :     | 1313428-0          |                    | Nivel :  | A2             |        |            |             |       |           | Al al | brir el archi            | o Excel,                | se ejecutará                     | por unica             | vez la ma              | cro prelaborada       |         |
| 7               | Datos ref              | 422        | al Regi     | tro de Not         |                    |          |                |        |            |             |       |           | Por   | lo que se re             | e columr                | ias en las per                   | stanas (A             | reas) der li           | bro Excel.            |         |
| 8               | Año Acad               | emico :    | 2013        |                    |                    |          |                |        |            |             |       |           | 1     | Establece                | r el nivel              | de seguridad                     | de ejecu              | ción de ma             | cros en medio b       | ajo     |
| 9               | Diseño Cu<br>Periodo : | TERCE      | DISEN       | O CURRICL<br>ESTRE | ILAR NA<br>Grado : | Grupo    | 2009<br>5 años |        | Sección    | UNICA       | -     |           |       | (Office 20<br>(Office 20 | 03 : Herra<br>07 : Prog | amientas -> N<br>ramador -> S    | 1acros -><br>eguridad | Seguridad<br>de Macros | )<br>-> Configurar Ma | cros)   |
| 1               | ADEAC                  |            |             |                    |                    |          |                |        |            |             |       |           | 2     | Luego Gra                | ibar y vol              | ver a cargar e                   | l archivo             | Excel para             | que se ejecute        |         |
| 3               | AREAS :                |            |             |                    |                    |          |                |        |            |             |       |           |       | pulsando                 | las teclas              | s CTRL+f (en                     | minuscul              | a macro m<br>a).       | anualmente            |         |
| 4               | CCAA                   | CIENC      |             |                    | MATER              |          |                |        |            |             |       |           |       |                          |                         |                                  |                       |                        |                       |         |
| 6               | COMU_S                 | COMU       | NICACIÓ     | N SEGUND           | A LENG             | ŬĂ       |                |        |            |             |       |           |       |                          |                         |                                  |                       |                        |                       |         |
| 7               | PPSS                   | PERSO      | MATICA      | CIAL               |                    |          |                |        |            |             |       |           |       |                          |                         |                                  |                       |                        |                       |         |
| 9               |                        |            |             |                    |                    |          |                |        |            |             |       |           |       |                          |                         |                                  |                       |                        |                       |         |
| 0               | Generalid              | ales [     | CCAA        | COMULT             |                    | 41.51    | NAATE.         | 00     | cc         |             |       |           |       |                          |                         |                                  |                       |                        |                       | La L    |
|                 | Generalita             | ides       | CCAA        | COMO_LIV           |                    | NO_SE    | MATE           | PP     | 55         | 4           |       |           |       |                          |                         |                                  |                       |                        |                       |         |
|                 | _                      |            |             |                    |                    |          |                |        |            |             |       |           |       |                          |                         |                                  |                       |                        |                       | 52      |
| X II Guardar co | omo                    |            |             |                    |                    |          |                |        |            |             |       |           |       |                          |                         |                                  |                       |                        |                       | ~~~     |
| C I             | Escrit                 | orio 🕨     |             |                    |                    |          |                |        |            |             |       |           |       |                          |                         | - <del>* j</del>                 | Busc                  | ar Escrito             | rio                   | Q       |
| Organizar       | - N                    | ueva ca    | rpeta       |                    |                    |          |                |        |            |             |       |           |       |                          |                         |                                  |                       |                        |                       |         |
|                 |                        | ~          | -           | -                  |                    |          |                |        |            |             |       | PAME      | A CA  | ARRASCO                  |                         | -                                |                       |                        |                       |         |
| P All Milcros   | oft Excel              |            | <u> - 1</u> | Bibli              | otecas<br>eta de s | istema   |                |        |            | 2           | NON   | TALVO     |       |                          |                         |                                  | Equipo                | a de siste             | ma                    |         |
| 4 👉 Eavorit     | 05                     |            |             | - Corp             | ctu uc s           | -section |                |        |            |             | arpe  | ta de sis | tema  | а                        |                         | - TOU                            | corper                | a de siste             |                       |         |
| Desc            | argas                  |            |             | Ned Red            |                    |          |                |        |            | EE r        | otas  | finales   |       |                          |                         |                                  | REGIST                | RO DE N                | OTAS                  |         |
| Escrit          | torio                  | =          |             | Carp               | eta de s           | istema   |                |        |            |             | Carpe | ta de aro | chivo | os                       |                         |                                  | Carpet                | a de arch              | ivos                  |         |
| Sitios          | s reciente             | s          |             |                    |                    |          |                |        |            |             |       |           |       |                          |                         |                                  |                       |                        |                       |         |
|                 |                        |            |             |                    |                    |          |                |        |            |             |       |           |       |                          |                         |                                  |                       |                        |                       |         |
| a 🥽 Bibliot     | ecas                   |            |             |                    |                    |          |                |        |            |             |       |           |       |                          |                         |                                  |                       |                        |                       |         |
| Docu            | umentos                |            |             |                    |                    |          |                |        |            |             |       |           |       |                          |                         |                                  |                       |                        |                       |         |
| Imág            | jenes                  |            |             |                    |                    |          |                |        |            |             |       |           |       |                          |                         |                                  |                       |                        |                       |         |
| Músi            | ica                    |            |             |                    |                    |          |                |        |            |             |       |           |       |                          |                         |                                  |                       |                        |                       |         |
| P 📑 Video       | os                     |            |             |                    |                    |          |                |        |            |             |       |           |       |                          |                         |                                  |                       |                        |                       |         |
|                 |                        | -          |             |                    |                    |          |                |        |            |             |       |           |       |                          |                         |                                  |                       |                        |                       |         |
| Nombre de       | archivo:               | RegNo      | otas_13     | 34280_15_          | A22013             | T20501   | _70318         |        |            |             |       |           |       |                          |                         |                                  |                       |                        |                       | -       |
|                 | Tipo:                  | Libro o    | de Excel    | 97-2003            |                    |          |                |        |            |             |       |           |       |                          |                         |                                  |                       |                        |                       | -       |
|                 | Autores:               | MED        |             |                    |                    | Etic     | quetas: /      | Agre   | gar una    | etiqueta    |       |           |       | Título: A                | gregar u                | un título                        | <b>_</b>              |                        |                       |         |
|                 |                        | _          |             |                    |                    |          |                |        |            |             |       |           |       |                          |                         |                                  |                       | <b>_</b>               |                       |         |
|                 |                        |            |             |                    |                    |          |                |        |            |             |       |           |       |                          |                         |                                  |                       |                        |                       |         |
| ( Cart          |                        |            |             |                    |                    |          |                |        |            |             |       |           |       |                          | lerrami                 | entas 👻                          | G                     | ardar                  | Cancel                |         |
| Goultar         | carpetas               |            |             |                    |                    |          |                |        |            |             |       |           |       |                          | .c.namm                 | cincos -                         |                       |                        | Cancel                |         |

**Paso 4:** Abrir el archivo guardado, registrar los calificativos de todas las áreas (cada área figura en cada hoja del archivo) y volver a guardar. Realizar este procedimiento en todas las secciones.

Recuerde que: En el Nivel Inicial y Primaria los calificativos se dan en forma Literal (A, B, C), mientras que en Secundaria los calificativos son vigesimales (de 00 a 20).

| ARC | HIVO IN         | ICIO INSERTAR                                      | DISEÑO DE PÁGINA F                                        | ÓRMULAS DATOS              | REVISAR                             | VISTA                      |             |                            |                        |                           |                       |                     |                    |
|-----|-----------------|----------------------------------------------------|-----------------------------------------------------------|----------------------------|-------------------------------------|----------------------------|-------------|----------------------------|------------------------|---------------------------|-----------------------|---------------------|--------------------|
| Peg | ar<br>Portapape | tar Arial<br>iiar * N K<br>iiar formato<br>eles rs | • 10 • A A<br><u>5</u> •   ⊞ •   ☆ • <u>A</u> •<br>Fuente |                            | 🖶 Ajustar te<br>🛄 Combinar<br>ación | kto<br>∙y centrar   ≁<br>⊡ | General     | +<br>• €00 <del>•</del> 00 | Formato<br>condicional | Dar formato<br>como tabla | Normal<br>Celda de co | Buena<br>Celda vine | Cul Ent<br>Estilos |
| A1  |                 | ▼ : × ✓                                            | ∫x 'ID                                                    |                            |                                     |                            |             |                            |                        |                           |                       |                     |                    |
|     | Α               | В                                                  |                                                           | С                          | D                                   | E                          | F           | G                          | Н                      | 1                         | JK                    | L                   | М                  |
| 1   | ID              | CodEstudiante                                      | Nombres                                                   |                            | 01                                  | 02                         | 03          | 04                         | 05                     | 06 0                      | 7 08                  | 09                  | NF                 |
| 2   | 2693849         | 11131342800010                                     | ALTAMIRANO MINAYA,                                        | WILLIAM CESAR              | A                                   | A                          | A           | A                          | A                      | A                         |                       |                     | A                  |
| 3   | 2694267         | 11131342800020                                     | CANDAMO GONZALES                                          | JHONLY CANO                | A                                   | A                          | A           | A                          | A                      | A                         |                       |                     | A                  |
| 4   | 9630446         | 11131342800030                                     | CANDAMO ROSALES,                                          | RIQUELME SEBASTIAN         | A I                                 | A                          | A           | A                          | A                      | A                         |                       |                     | A                  |
| 5   |                 |                                                    |                                                           |                            |                                     |                            |             |                            |                        |                           |                       |                     |                    |
| 6   |                 | LEYENDA :                                          |                                                           |                            |                                     |                            |             |                            |                        |                           |                       |                     |                    |
| 7   |                 | Cuerpo Humano y Co                                 | 01 = Explica que su res                                   | piración cambia al realiza | ar ejercicios                       | físicos.                   |             |                            |                        |                           |                       |                     |                    |
| 8   |                 |                                                    | 02 = Mastica con la boc                                   | a cerrada sus alimentos    | al ingerirlos                       |                            |             |                            |                        |                           |                       |                     |                    |
| 9   |                 |                                                    | 03 = Consume alimento                                     | s nutritivos.              | Ĭ                                   |                            |             |                            |                        |                           |                       |                     |                    |
| 10  |                 |                                                    | 04 = Ingiere alimentos n                                  | aturales.                  |                                     |                            |             |                            |                        |                           |                       |                     |                    |
| 11  |                 |                                                    | 05 = Utiliza adecuadame                                   | ente los cubiertos a la ho | ora de la alin                      | nentación.                 |             |                            |                        |                           |                       |                     |                    |
| 12  |                 |                                                    | 06 = Realiza acciones d                                   | le higiene personal con a  | utonomía.                           |                            |             |                            |                        |                           |                       |                     |                    |
| 13  |                 | Seres vivientes, mund                              | 07 = Observa, se pregur                                   | nta, experimenta, y da re  | spuestas ver                        | balizando sus              | conclusione | s sobre ele                | mentos natu            | rales de su e             | entorno.              |                     |                    |
| 14  |                 |                                                    | 08 = Manipula elemento                                    | s de la naturaleza cuidar  | ndo de ella.                        |                            |             |                            |                        |                           |                       |                     |                    |
| 15  |                 |                                                    | 09 = Describe caracteris                                  | sticas de su entorno geod  | gráfico y lo re                     | presenta.                  |             |                            |                        |                           |                       |                     |                    |
| 16  |                 | NF                                                 | (Nota Final)                                              |                            |                                     |                            |             |                            |                        |                           |                       |                     |                    |
| 17  |                 |                                                    | . ,                                                       |                            |                                     |                            |             |                            |                        |                           |                       |                     |                    |
| 18  |                 |                                                    |                                                           |                            |                                     |                            |             |                            |                        |                           |                       |                     |                    |
| 19  |                 |                                                    |                                                           |                            |                                     |                            |             |                            |                        |                           |                       |                     |                    |
|     | • •             | Generalidades                                      | CCAA COMU_LM                                              | COMU_SL MATE               | PPSS                                | +                          |             |                            |                        |                           |                       |                     | ÷ 4                |

## CARGA DE NOTAS AL SIAGIE

**Paso 05:** Ir a <u>Evaluación>Registro de Calificaciones >Periodo por Excel</u>. Presionar el botón **Seleccionar Archivo**, ubicar la carpeta y seleccionar el archivo de registro de notas de la sección.

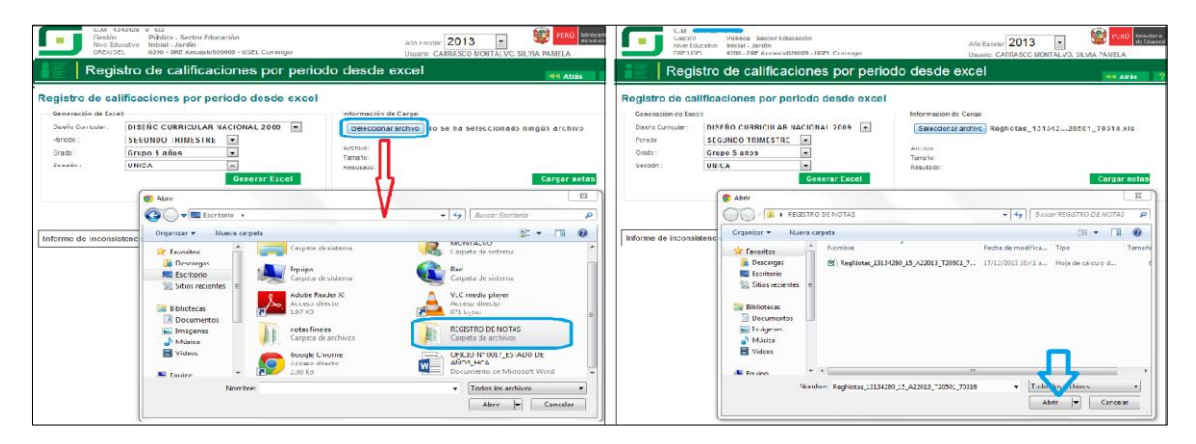

**Paso 06:** Una vez seleccionado el archivo presionar el botón *Cargar notas*, verificar que el proceso haya concluido satisfactoriamente dando clic en el enlace que se muestra en la parte inferior de la pantalla o ir a <u>Miscelánea>Procesos</u>.

|                                        | C.M<br>Ges<br>Nive                                                      | - Púb<br>tión :Púb<br>I Educativo Inic<br>/UGEI -0200            | lica - Sector<br>ial - Jardín             | Educación                       | El Corongo                                                     | Año E                                                                                                    | scolar 2013                             |                              | PERÚ Min<br>de E            | isterio<br>ducación       |
|----------------------------------------|-------------------------------------------------------------------------|------------------------------------------------------------------|-------------------------------------------|---------------------------------|----------------------------------------------------------------|----------------------------------------------------------------------------------------------------|-----------------------------------------|------------------------------|-----------------------------|---------------------------|
| iE                                     | Re                                                                      | gistro de                                                        | calific                                   | acione                          | s por periodo                                                  | desde excel                                                                                                   | U. CARRASCO MONT                        | ALVO, SILVIA                 | AMELA                       | ? Ayuda                   |
| Gene<br>Disei<br>Perio<br>Grad<br>Secc | eración de l<br>eración de l<br>ño Curricular<br>do :<br>lo :<br>sión : | Calificacion<br>Excel:<br>DISEÑO<br>SEGUND<br>Grupo 5<br>< Selec | CURRICUL<br>O TRIMEST<br>años<br>ccionar> | AR NACIONA                      | desde excel                                                    | Información de Carga:<br>Seleccionar archivo<br>Archivo: RegNotas_13134<br>Tamaño: 67,072 Bytes<br>Resultado: | No se ha selecc<br>280_15_A22013_T205   | ionado ning<br>io1_70318.xls | ún archivo<br>Cargar notas  | 5                         |
| El registro.<br>registro.              | ro de evalua<br>Puede con<br>ne de inco                                 | ación de notas e<br>tinuar importano<br>nsistencias:             | stá siendo p<br>do más evali              | procesado, de<br>uaciones o tra | berá ingresar <b>Ever estac</b><br>ibajar con cualquier orra d | lo del proceso ara visua<br>opcion del SIAGIE.                                                                | lizar la situación fina                 | ıl del                       |                             |                           |
|                                        | C.M -<br>Gestió<br>Nivel E                                              | n :Públi<br>ducativo Prim                                        | ca - Sector I                             | Educación                       |                                                                | Año                                                                                                    | Escolar 2013                            | -                            | PERÚ M                      | linisterio<br>e Educación |
|                                        | DRE/U                                                                   | ado de E                                                         | Proces                                    | os por                          | Usuario                                                        | Usua                                                                                                    | rio: CARRASCO MON                       | ITALVO, SILVI/               | A PAMELA                    |                           |
|                                        |                                                                         |                                                                  | 10000                                     |                                 | obdano                                                         |                                                                                                    |                                         |                              |                             | <b>44</b> Atrás           |
| Lista d                                | e Proce                                                                 | SOS<br>Iluación ▼ Su<br>Tipo Sub                                 | Ib Tipo de P                              | roceso:TO                       | DOS                                                            |                                                                                                    | Factor                                  | Franka Inizia                | Facha fin                   |                           |
| 24537090                               | Proceso                                                                 | Proceso<br>Calificativo por                                      | Batch                                     | Educativa                       | (PP                                                            | SS)                                                                                                    | Proceso terminado                       | 17/12/2013                   | 17/12/2013                  | Ver Reporte               |
| 24537086                               | Evaluación                                                              | Periodo<br>Calificativo por                                      | Batch                                     | 0269068                         | RegNotas_02690680_15_6<br>(PP                                  | 302013_T30401_78408.xls<br>SS)                                                                                | satisfactoriamente<br>Proceso terminado | 11:19:36 a.m.<br>17/12/2013  | 02:14:01 p.m.<br>17/12/2013 | Ver Reporte               |
| 24537085                               | Evaluación                                                              | Periodo<br>Calificativo por                                      | Batch                                     | 0269068                         | RegNotas_02690680_15_6<br>(PP                                  | 302013_T30401_78408.xls<br>SS)                                                                                | satisfactoriamente<br>Proceso terminado | 11:19:34 a.m.<br>17/12/2013  | 02:14:01 p.m.<br>17/12/2013 | Ver Reporte               |
| 24537081                               | Evaluación                                                              | Periodo<br>Calificativo por                                      | Batch                                     | 0269068                         | RegNotas_02690680_15_8<br>(PP                                  | SS)                                                                                                    | Satisfactoriamente<br>Proceso terminado | 11:19:33 a.m.<br>17/12/2013  | 02:14:00 p.m.<br>17/12/2013 | Ver Reporte               |
| 24537077                               | Evaluación                                                              | Calificativo por                                                 | Batch                                     | 0269068                         | RegNotas_02690680_15_0<br>(PP                                  | SS)                                                                                                    | Proceso terminado                       | 17/12/2013<br>11/19/32 em    | 17/12/2013<br>02:13:59 p.m. | Ver Reporte               |
| 24537072                               | Evaluación                                                              | Calificativo por<br>Periodo                                      | Batch                                     | 0269068                         | (PP<br>RegNotas_02690680_15_0                                  | SS)<br>302013 T30401 78408 xis                                                                                | Proceso terminado<br>satisfactoriamente | 17/12/2013<br>11:19:31 a m   | 17/12/2013<br>02:13:58 p.m. | Ver Reporte               |
| 24537068                               | Evaluación                                                              | Calificativo por<br>Periodo                                      | Batch                                     | 0269068                         | (PP<br>RegNotas 02690680 15 P                                  | SS)<br>302013 T30401 78408 xls                                                                                | Proceso terminado<br>satisfactoriamente | 17/12/2013<br>11:19:30 a m   | 17/12/2013<br>02:13:58 p.m  | Ver Reporte               |
| 24537039                               | Evaluación                                                              | Calificativo por<br>Periodo                                      | Batch                                     | 0269068                         | (PP<br>RegNotas_02690680_15_6                                  | SS)<br>302013_T30401_78408.xls                                                                                | Proceso terminado<br>satisfactoriamente | 17/12/2013<br>11:19:29 a.m.  | 17/12/2013<br>02:13:58 p.m. | Ver Reporte               |